- 1. Logga in på login.idrottonline.se
- 2. Välj den medlem informationen gäller från medlemslistan
- 3. I fönstret redigera person titta under boxen Roller och tryck på Redigera
- 4. Under Filtrera Roller se till att det står Motorcykel och Snöskoter välj sedan rollen till höger Medlem (Välj denna Roll)

| Medlem Idrottskoppling - Motorcykel oc | ch Snöskoter SISU Utbildningso | eltagare - Motorcykel och Snöskoter                             |                     |  |
|----------------------------------------|--------------------------------|-----------------------------------------------------------------|---------------------|--|
| Filtrera roller                        |                                |                                                                 |                     |  |
|                                        |                                |                                                                 |                     |  |
| Motorcykel och Snöskoter V Alla        | ~                              |                                                                 |                     |  |
| De 5 vanligaste rollerna               |                                | Alla roller                                                     | Alla roller         |  |
| Idrottskoppling (363)                  |                                | Sök roller                                                      | 0                   |  |
| Riksidrottsförbundet                   |                                |                                                                 | ~                   |  |
| Svenska Motorsportförbundet, Svemo     |                                | (försvinner 2026-06-3                                           | 30) Utövare i I     |  |
| SISU Utbildningsdeltagare 76 ¢         |                                | 0<br>Dikaidrattafärbundat                                       |                     |  |
| □ Funktionär ⑧                         |                                | □ Administratör TA                                              | 3                   |  |
| Svenska Motorsportförbundet, Svemo     |                                | Svenska Motorsportfö                                            | rbundet, Svem       |  |
| Riksidrottsförbundet                   |                                | Svenska Motorsportfö                                            | )<br>rbundet, Sverr |  |
|                                        |                                | Anställd                                                        |                     |  |
|                                        |                                | Distriktskontakt Utb.                                           | 0                   |  |
|                                        |                                | <ul> <li>Funktionär 8</li> <li>Svenska Motorsportfö.</li> </ul> | rbundet, Sverr      |  |
|                                        |                                | Funktionär     Riksidrottsförbundet                             |                     |  |
|                                        |                                | ✓ Förare 169<br>Svenska Motorsportfö.                           | rbundet, Sven       |  |
|                                        |                                | Huvudadministratör<br>Riksidrottsförbundet                      | 1                   |  |
|                                        |                                | Idrottsansvarig 0<br>Riksidrottsförbundet                       | )                   |  |
|                                        |                                | Idrottskoppling 36<br>Riksidrottsförbundet                      | 3                   |  |
|                                        |                                | IUP – Utbildare 1<br>Svenska Motorsportfö                       | rbundet, Sven       |  |
|                                        |                                | Klubbadministratör     Riksidrottsförbundet                     | 6                   |  |
|                                        |                                | Ledamot     Riksidrottsförbundet                                |                     |  |
|                                        |                                | 🗌 Medlem (Välj denna l                                          | Roll) 🕕             |  |

## 5. Tryck välj

6.

| Välj roller                                                                                                    | × Avbryt                                                                                                    |  |
|----------------------------------------------------------------------------------------------------|----------------------------------------------------------------------------------------------------|--|
| Beroende på vad du väljer i rullistan under "Filtrera roller" kommer olika roller att<br>"Föreningen" är vald. Kryssa i kryssrutorna för respektive roll som personen ska ha<br>har skapat rollen. Till höger om rollen visas antal personer som innehar denna roll i<br>som du hittar på www.idrottonline.se. | visas. Rollen "Ordförande" kan t.ex. bara sättas då<br>a. Under respektive roll visas vilken organisation som<br>i organisationen. För mer information, se manualen |  |
| Förklaringar till ikoner:<br>Rollen har rollegenskap(er) som kan anges.<br>Rollegenskap(er) finns angivet för denna person på denna roll.                                                                                                    |                                                                                                    |  |
| Valda roller                                                                                                    |                                                                                                    |  |
| Medlem Idrottskoppling - Motorcykel och Snöskoter SISU Utbildningsdelt<br>× Förare - Motorcykel och Snöskoter                                                                                                    | agare - Motorcykel och Snöskoter                                                                                                    |  |
| Filtrera roller                                                                                                    |                                                                                                    |  |
| Motorcykel och Snöskoter V Alla V                                                                                                    |                                                                                                    |  |
| De 5 vanligaste rollerna                                                                                                    | Alla roller                                                                                                    |  |
| Idrottskoppling 363                                                                                                    | Sök roller Q                                                                                                    |  |
| Tryck spara                                                                                                    |                                                                                                    |  |
| Redigera Person                                                                                                    | 🗙 Avbryt 🖺 Spara                                                                                                    |  |
| Inga ändringar är gjorda.                                                                                                    |                                                                                                    |  |

Nu har du tilldelat denna medlemmen rollen och säkerställt att den förs över till Svemo.